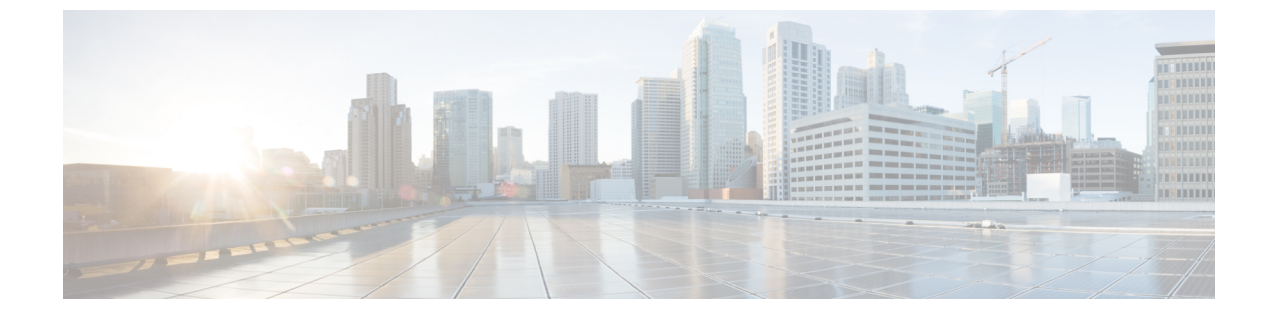

# アクティベーション コードによるデバイ スのオンボーディング

- アクティベーションコードの概要(1ページ)
- •アクティベーション コードの前提条件 (4ページ)
- オンプレミスモードでのアクティベーションコードを使用したデバイスのオンボーディングのタスクフロー(4ページ)
- MRA モードでのデバイス オンボーディング タスク フロー (11 ページ)
- アクティベーションコードの追加タスク(13ページ)
- •アクティベーションコードの使用例 (15ページ)

## アクティベーション コードの概要

アクティベーションコードにより、新しくプロビジョニングされた電話機が簡単にプロビジョ ニングされます。アクティベーションコードは、1回だけ使用できる16桁の値であり、電話 機を登録する際にユーザが電話機に入力する必要がああります。アクティベーションコード は、電話機のプロビジョニングとオンボーディングを効率化する方法であり、管理者が手動で 個々の電話機のMACアドレスを収集して入力する必要がありません。これは自動登録の代替 となるシンプルな方法法であり、この方法で多数の電話機のプロビジョニング、1台の電話機 のプロビジョニング、または既存の電話機の再登録も可能です。

MRA に準拠したデバイスを使用して、アクティベーション コードによる登録を MRA 経由で 簡単かつ安全に実行することもできます。

アクティベーションコードによるデバイスのオンボーディングは、次のモードで動作します。

- •オンプレミス
- Mobile Remote Access (MRA)

アクティベーション コードには次の利点があります。

 アクティベーションコードを使用したオンボーディングによって、新しくプロビジョニン グされた電話機または信頼されていない電話機すべてについて、それぞれのManufacturing Installed Certificate (MIC)の評価と検証をUnified Communications Manager に実行させることができます。

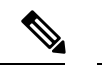

- (注) オンボーディングアクティビティを実行するためには、
   CallManagerの信頼ストアにシスコの製造元ルート証明書が存在する必要があります。
- 実際のMACアドレスを手動で入力する必要はありません。管理者はダミーのMACアドレスを使用することができ、電話機は登録時に実際のMACアドレスを使用して設定を自動的に更新します。
- 電話名をBATからSEPに変換するために、タップなどのIVRを導入する必要はありません。

電話ユーザは、セルフケアポータルを使用してアクティベーションコードを取得できます。[Show Phone Ready To Activate]エンタープライズパラメータが [True] に設定されている場合 に備えています。それ以外の場合は、管理者が電話機のユーザにコードを提供する必要があります。

(注) の BAT MAC アドレスを使用してプロビジョニングすると、アクティベーション コードはその電話機モデルに関連付けられます。BAT MAC は、MAC アドレスに似た、「BAT」で始まりランダムな 12 桁の 16 進数が続く、デバイス名に対する参照です。MAC アドレス フィールドを空欄にしてデバイス設定ページを保存すると、この形式のランダムな名前が作成されます。電話機をアクティブ化するには、電話機のモデルに一致するアクティベーションコードを入力する必要があります。

セキュリティを強化するために、電話機の実際のMACアドレスを使用して電話機をプロビジョニングできます。このオプションでは、管理者がプロビジョニング時に個々の電話機の MACアドレスを収集して入力する必要があるため、設定項目が多くなりますが、ユーザが電 話機の実際のMACアドレスと一致するアクティベーションコードを入力する必要があるた め、セキュリティが向上します。

## オンプレミス モードでのオンボーディングのプロセス フロー

アクティベーション コードを使用して新しい電話機のオンボーディングを実行するプロセス フローを以下に示します。

- 管理者が、オンボーディング用のアクティベーションコードの入力をユーザに要求するように設定します。
- 2. 管理者が、電話機のプロビジョニングと設定を実行します。の BAT MAC アドレスが使用 されている場合、実際の MAC アドレスは入力しません。

- 3. 電話機は、電話機の設定に従って、DHCPオプション150を使用してIPアドレスを取得す るか、代替 TFTP から IP アドレスを取得します。電話機が XMLDefault ファイルをダウン ロードし、アクティベーション コードが使用されていることを検出します。
- 4. ユーザが電話機にアクティベーション コードを入力します。
- 5. 電話機が、アクティベーションコードおよび製造元でインストールされた証明書を使用して、Cisco Unified Communications Manager に対して認証されます。
- 6. Cisco Unified Communications Manager が、実際の MAC アドレスでデバイスの設定を更新 します。TFTP サーバが、電話機に対するデバイス設定を検知し、電話機の登録を許可し ます。デバイス登録は最大5分程度で実行できます。

### MRA モードでのオンボーディングのプロセス フロー

MRA モードを使用する場合にアクティベーション コードを使用して新しい電話機のオンボー ディングを実行するためのプロセス フローを以下に示します。

- 管理者が、クラウドまたはハイブリッドの通信を設定して、Cisco Cloud を使用したアク ティベーション コードのオンボーディングを有効化し、MRA アクティベーション ドメイ ンを指定します。
- 2. 管理者は、必要に応じて追加の MRA サービス ドメインを設定します。
- 3. 管理者は、MACアドレス(BAT、AXL、GUI)を指定せずに完全なデバイス設定を作成し ます。デバイス名は、ランダムな BAT MAC アドレスになります。
- 管理者が、このデバイスのアクティベーション コードを要求します。デバイス アクティ ベーションサービスが、クラウドベースのデバイスアクティベーションサービスからコー ドを要求します。
- 5. ユーザがセルフケアポータルからコードを取得するか、管理者がユーザにコードを送信す ることができます。
- 6. ユーザが電話機の電源をオンにして、アクティベーションコードを入力します。
- 7. 電話機が、クラウドから Expressway のロケーションを学習し、MRA または Cisco Unified Communications Manager に対して認証します。
- 8. デバイスアクティベーションサービスが、電話機のMACアドレスでデータベース内のデ バイス設定を更新します。

電話機が、TFTPに登録して通常のMRAなどの電話機固有の設定ファイルを取得し、Cisco Unified Communications Manager に登録できるようになりました。

## アクティベーション コードの前提条件

リリース12.5(1)では、次のCisco IP Phone モデルでアクティベーションコードによるオンボー ディングがサポートされます。7811、7821、7832、7841、7861、8811、8841、8845、8851、 8851NR、8861、8865、および 8865NR。

さらに、リリース 12.5SU1 では、次の Cisco IP Phone モデルがサポートされます。8832 および 8832NR。

# オンプレミスモードでのアクティベーションコードを使 用したデバイスのオンボーディングのタスク フロー

アクティベーションコードを使用して新しい電話機のオンボーディングを実行するには、この タスクを実行します。

|       | コマンドまたはアクション                                                                                                    | 目的                                                                                                    |
|-------|----------------------------------------------------------------------------------------------------|----------------------------------------------------------------------------------------------------|
| ステップ1 | デバイスアクティベーションサービス<br>の有効化 (5ページ)                                                                                                    | Cisco Unified Serviceability でシスコ デバ<br>イス アクティベーション サービスが実<br>行されている必要があります。                                                                                                    |
| ステップ2 | アクティベーション コードを使用する<br>登録方法の設定 (5 ページ)                                                                                                    | [デバイスのデフォルト設定(Device<br>Defaults)]で、サポートされている電話<br>機モデルのアクティベーション コード<br>を使用するようにデフォルトの登録方法<br>を設定します。                                                                                                    |
| ステップ3 | アクティベーション コードを要件とす<br>る電話機をプロビジョニングします。プ<br>ロビジョニングのオプションの例を2つ<br>示します。<br>• アクティベーション コードを要件<br>とする電話機の追加 (6 ページ)<br>• 一括管理によるアクティベーション<br>コードを使用した電話の追加 (7<br>ページ) | Cisco Unified Communications Manager で<br>は、左側のオプションを含む多様なプロ<br>ビジョニング方法を用意しています。ど<br>の方法を選択する場合も、その電話機の<br>[電話の設定(Phone Configuration)]で<br>[オンボーディングにはアクティベーショ<br>ンコードが必要(Requires Activation Code<br>for Onboarding)]チェックボックスがオ<br>ンになっていることを確認してください。 |
| ステップ4 | 電話のアクティベーション (10 ペー<br>ジ)                                                                                                    | アクティベーション コードをユーザに<br>配布します。電話機を使用するために<br>は、ユーザがその電話機にコードを入力<br>する必要があります。                                                                                                    |

### デバイス アクティベーショ ンサービスの有効化

アクティベーション コードを使用するには、Cisco Unified Serviceability で**シスコ デバイス ア クティベーションサービス**が実行されている必要があります。サービスが実行されていること を確認するには、この手順を使用します。

手順

- ステップ1 Cisco Unified Serviceability から、[ツール(Tools)]>[サービスのアクティブ化(Service Activation)]を選択します。
- ステップ2 [サーバ (Server)] ドロップダウンリストから、Unified Communications Manager パブリッシャ ノードを選択して [移動 (Go)]をクリックします。
- **ステップ3** [CMサービス(CM Services)] で、シスコ デバイス アクティベーション サービスのステータ スが [アクティブ化済み(Activated)] になっていることを確認します。
- **ステップ4** サービスが実行されていない場合は、隣接するチェックボックスをオンにし、[保存(Save)] をクリックします。

次のタスク

アクティベーション コードを使用する登録方法の設定 (5ページ)

### アクティベーション コードを使用する登録方法の設定

特定のモデルタイプの電話機でCisco Unified Communications Manager への登録にアクティベー ション コードを使用するように、システム デフォルト値を設定するには、この手順を使用し ます。

- ステップ1 Cisco Unified CM Administration から、[デバイス(Device)]>[デバイスの設定(Device Settings)]>[デバイスのデフォルト(Device Defaults)]を選択します。
- **ステップ2**下方向にスクロールして、登録にアクティベーションコードを使用する電話機モデルを見つけます。
- ステップ3 アクティベーション コードを使用する電話機モデルごとに、[オンプレミスのオンボーディン グ方式 (On-Premise Onboarding method)]ドロップダウン リストを[アクティベーションコー ド (Activation Code)]に設定します。
- ステップ4 [保存 (Save)] をクリックします。

#### 次のタスク

アクティベーションコードを要件とする新しい電話機をプロビジョニングします。任意のプロ ビジョニング方式を使用できます。例として2つの方式を示します。1つ目は新しい電話をプ ロビジョニングする場合で、2つ目は多数の電話を一度にプロビジョニングする場合です。

- アクティベーションコードを要件とする電話機の追加(6ページ)
- 一括管理によるアクティベーションコードを使用した電話の追加(7ページ)

### アクティベーションコードを要件とする電話機の追加

アクティベーションコードを要件として新しい電話機をプロビジョニングする場合は、この手 順を使用します。

#### 始める前に

適用する設定を入力したユニバーサルデバイステンプレートおよびユニバーサル回線テンプ レートを設定することで、プロビジョニングプロセスを迅速化できます。

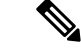

 (注) テンプレートを使用しない場合は、新しい電話機を追加して手動で設定するか、または BAT テンプレートを使用して設定を追加することができます。いずれの場合も、[電話機の設定 (Phone Configuration)]ウィンドウで[オンボーディングにはアクティベーションコードが必 要(Requires Activation Code for Onboarding)]チェックボックスをオンにする必要があります。

- ステップ1 [Cisco Unified Communications Manager Administration] から、[デバイス (Device)]>[電話 (Phone)]を選択します。
- **ステップ2** [テンプレートからの新規の追加(Add New From Template)]をクリックして、ユニバーサル回 線テンプレートまたはユニバーサルデバイステンプレートから設定を追加します。
- **ステップ3** [電話のタイプ (Phone Type)]ドロップダウンメニューから、電話機モデルを選択します。
- ステップ4 [MAC Address] フィールドに、MAC アドレスを入力します。アクティベーションコードでは、 ダミーの MAC アドレスまたは電話機の実際の MAC アドレスを使用できます。
- ステップ5 [デバイステンプレート(Device Template)]ドロップダウンリストから、適用する設定が含ま れる既存のユニバーサル デバイス テンプレートなどのテンプレートを選択します。
- **ステップ6** [ディレクトリ番号 (Directory Number)] フィールドから、既存のディレクトリ番号を選択す るか、[新規 (New)]をクリックして次の手順を実行します。
  - a) [新規内線の追加(Add New Extension)] ポップアップで、適用する設定が含まれている新 しいディレクトリ番号と回線テンプレートを入力します。
  - b) 保存 をクリックして、閉じるをクリックします。 新しい内線番号が [ディレクトリ番号 (Directory Number)] フィールドに表示されます。

- **ステップ7** 使用は任意です。[ユーザ(User)]フィールドで、この電話機に適用するユーザ ID を選択し ます。
- **ステップ8** [Add] をクリックします。
- ステップ9 [オンボーディングにはアクティベーションコードが必要(Requires Activation Code for Onboarding)]チェックボックスをオンにします。MRAモードの場合は、[MRA経由でアクティ ベーションコードを許可する(Allow Activation Code via MRA)]チェックボックスをオンにし ます。
- **ステップ10** 適用するその他の設定を入力します。フィールドおよびその設定についてのヘルプは、オンライン ヘルプを参照してください。
- ステップ11 [保存(Save)]をクリックし、[OK]をクリックします。 この電話機の設定によって新しいアクティベーションコードが生成されます。コードを表示す る場合は、[アクティベーション コードの表示(View Activation Code)]をクリックします。

次のタスク

電話のアクティベーション (10ページ)

### 一括管理によるアクティベーション コードを使用した電話の追加

このオプションのタスクフローには、一括管理ツールの電話の挿入機能を使用して1回の操作 で多数の電話をプロビジョニングするプロビジョニング例が含まれます。これらの電話では、 登録にアクティベーション コードを使用します。

#### 手順

|               | コマンドまたはアクション                       | 目的                                                |
|---------------|------------------------------------|---------------------------------------------------|
| ステップ1         | BAT プロビジョニング テンプレートの<br>設定 (7 ページ) | プロビジョニングされた電話に適用する<br>設定を含む BAT テンプレートを設定し<br>ます。 |
| ステップ <b>2</b> | 新しい電話を使用した CSV ファイルの<br>作成 (8 ページ) | 追加する新しい電話を含む CSV ファイ<br>ルを作成します。                  |
| ステップ3         | 電話の挿入 (9ページ)                       | ー括管理の電話の挿入機能を使用して、<br>新しい電話をデータベースに追加しま<br>す。     |

### BAT プロビジョニング テンプレートの設定

特定の電話機モデルの新しくプロビジョニングされた電話に対して一括管理から適用できる、 共通設定を入力した電話テンプレートを作成するには、この手順を使用します。

#### 始める前に

この手順では、ユーザがすでにシステムに展開されており、ニーズに合ったデバイスプール、 SIPプロファイル、および電話セキュリティプロファイルがすでに設定済みであることを前提 としています。

#### 手順

- ステップ1 Cisco Unified CM Administration から、[一括管理(Bulk Administration)]>[電話テンプレート(Phone Template)]を選択します。
- **ステップ2** [Add New] をクリックします。
- ステップ3 [電話のタイプ (Phone Type)]ドロップダウンリストから、テンプレートを作成する電話機モ デルを選択します。
- ステップ4 テンプレート名を入力します。

**ステップ5** [オンボーディングにはアクティベーションコードが必要(Requires Activation Code for Onboarding)]チェックボックスをオンにします。MRAモードの場合は、[MRA経由でアクティ ベーションコードを許可する(Allow Activation Code via MRA)]チェックボックスをオンにし ます。

- ステップ6 次の必須フィールドに値を入力します。
  - [デバイスプール (Device Pool)]
  - 電話ボタンテンプレート (Phone Button Template)
  - [オーナーのユーザID (Owner User ID)]
  - ・デバイス セキュリティ プロファイル (Device Security Profile)
  - SIP プロファイル (SIP Profile)
- ステップ7 [電話テンプレートの設定 (Phone Template Configuration)]ウィンドウで、残りのフィールド を入力します。フィールドとその設定に関するヘルプは、オンラインヘルプを参照してくださ い。
- ステップ8 [保存 (Save)] をクリックします。

#### 次のタスク

新しい電話を使用した CSV ファイルの作成 (8 ページ)

#### 新しい電話を使用した CSV ファイルの作成

新しい電話機を使用して新しい CSV ファイルを作成するには、この手順を使用します。

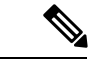

(注) CSV ファイルは手動で作成することもできます。

#### 手順

- ステップ1 Cisco Unified CM 管理から、一括管理>ファイルのアップロード/ダウンロードを選択します。
- ステップ2 [検索 (Find)]をクリックします。
- ステップ3 bat.xlt スプレッドシートを選択してダウンロードします。
- ステップ4 スプレッドシートを開いて、[電話 (phone)]タブに移動します。
- ステップ5 新しい電話機の詳細情報をスプレッドシートに追加します。ダミー MAC アドレスを使用する 場合は、[MACアドレス (MAC Address)]フィールドを空白のままにします。[オンボーディ ングにはアクティベーションコードが必要(Requires Activation Code for Onboarding)]チェッ クボックスをオンにします。MRA モードの場合は、[MRA経由でアクティベーションコードを 許可する (Allow Activation Code via MRA)]チェックボックスをオンにします。
- ステップ6 入力が完了したら、[BAT形式にエクスポート(Export to BAT Format)]をクリックします。
- ステップ7 Cisco Unified CM 管理から、一括管理>ファイルのアップロード/ダウンロードの順に選択します。
- ステップ8 CSV ファイルをアップロードします。
  - a) [Add New] をクリックします。
  - b) [ファイルの選択(Choose File)]をクリックして、アップロードする CSV ファイルを選択 します。
  - c) ターゲットとして[電話(Phones)]を選択します。
  - d) トランザクションタイプとして [電話の挿入-特定の詳細(Insert Phones Specific Details)] を選択します。
  - e) [保存 (Save)] をクリックします。

#### 次のタスク

電話の挿入 (9ページ)

#### 電話の挿入

CSV ファイルから新しい電話機を挿入するには、この手順を使用します。

- ステップ1 [一括管理(Bulk Administration)]>[電話(Phones)]>[電話の挿入(Insert Phones)]の順に 選択します。
- ステップ2 [ファイル名(File Name)] ドロップダウン リストから、CSV ファイルを選択します。
- **ステップ3** [電話テンプレート名(Phone Template Name)] ドロップダウン リストから、作成したプロビ ジョニング テンプレートを選択します。
- **ステップ4** [ダミーMACアドレスの作成(Create Dummy MAC Address)] チェックボックスをオンにしま す。

- (注) セキュリティを強化するために、このCSVファイルに実際のMACアドレスを追加することで、一致するMACアドレスを持つ電話機でのみアクティベーションコードを使用できるようになります。その場合は、このチェックボックスをオフのままにします。
- ステップ5 ジョブをすぐに実行するには、[今すぐ実行 (Run Immediately)]チェックボックスをオンにします。後で実行することを選択した場合は、一括管理ツールのジョブスケジューラでジョブのスケジュールを設定する必要があります。
- **ステップ6** [Submit] をクリックします。

#### 次のタスク

電話のアクティベーション (10ページ)

### 電話のアクティベーション

プロビジョニング後に、電話機のユーザにアクティベーションコードを配布して、電話機をア クティブ化できるようにします。アクティベーションコードの収集と配布には、次の2つの方 法があります。

セルフケアポータル:電話機のユーザがセルフケアポータルにログインし、電話機に適用するアクティベーションコードを取得することができます。電話機にコードを手動で入力するか、セルフケアで表示されるバーコードを電話機のビデオカメラでスキャンすることができます。どちらの方法でも機能します。

電話機のユーザがセルフケアを使用してアクティベーションできるようにするには、Cisco Unified Communications Manager で、[アクティブにする準備ができているかどうかを表示 (Show Phones Ready to Activate)]エンタープライズパラメータを True (デフォルトの設 定)に設定する必要があります。

 CSV ファイル:未処理のユーザとアクティベーションコードのリストをCSV ファイルに エクスポートし、ユーザに配布することもできます。手順については、アクティベーショ ンコードのエクスポート (11ページ)を参照してください。

#### 登録プロセス

電話機を使用するためには、ユーザが電話機にアクティベーションコードを入力する必要があ ります。電話機のユーザが正しいアクティベーションコードを電話機に入力すると、次の処理 が実行されます。

- 電話機が Cisco Unified Communications Manager に対して認証を実行します。
- Cisco Unified Communications Manager での電話機の設定が、電話機の実際のMACアドレスで更新されます。
- 電話機が設定ファイルおよびその他の関連ファイルを TFTP サーバからダウンロードし、 Cisco Unified Communications Manager に登録します。

#### 次の作業

電話機を使用する準備ができました。

#### アクティベーションコードのエクスポート

アクティベーション コードとそれに対応する電話機およびユーザと共に CSV ファイルにエク スポートするには、この手順を使用します。このファイルを使用して、アクティベーション コードをユーザに配布できます。

#### 手順

- ステップ1 [Cisco Unified Communications Manager Administration] から、[デバイス (Device)]>[電話 (Phone)]を選択します。
- ステップ2 [関連リンク (Related Links)]から[アクティベーションコードのエクスポート (Export Activation Codes)]を選択し、[移動 (Go)]をクリックします。

# MRAモードでのデバイスオンボーディングタスクフロー

MRA モードでアクティベーション コードを使用して新しい電話機のオンボーディングを実行 するには、このタスクを実行します。

|       | コマンドまたはアクション                                   | 目的                                                                                                    |
|-------|------------------------------------------------|----------------------------------------------------------------------------------------------------|
| ステップ1 | デバイス アクティベーショ ンサービス<br>の有効化 (5 ページ)            | <b>シスコ デバイス アクティベーション</b><br>サービスはデフォルトで有効化されてい<br>ます。デバイス アクティベーション<br>サービスが有効であることを確認しま<br>す。有効でない場合は、「デバイス ア<br>クティベーション サービスの有効化」<br>の手順を使用して有効化します。 |
| ステップ2 | MRA 経由での Cisco Cloud オンボーディ<br>ングの有効化 (12 ページ) | [クラウドオンボーディング(Cloud<br>Onboarding)] でバウチャーを生成し、<br>アクティベーション コードによるオン<br>ボーディングを有効化して、MRA アク<br>ティベーションドメインを指定します。                                       |
| ステップ3 | MRAサービスドメインの設定(任意)<br>(13 ページ)                 | 追加のMRAサービスドメインを設定す<br>る場合は、[高度な機能(Advanced<br>Features)] > [MRAサービスドメイン                                                                                  |

|       | コマンドまたはアクション                                                                                                    | 目的                                                                                                    |
|-------|----------------------------------------------------------------------------------------------------|----------------------------------------------------------------------------------------------------|
|       |                                                                                                    | (MRA Service Domain)] オプションを<br>使用できます。                                                                                                    |
| ステップ4 | カスタム証明書のアップロード(任意)<br>(13 ページ)                                                                                                    | カスタムの証明書を使用する場合は、<br>OS の管理者ユーザインターフェイスま<br>たは CLI を使用して Expressway および<br>Cisco Unified Communications Manager に<br>アップロードすることができます。                                                                                                    |
| ステップ5 | アクティベーション コードを要件とす<br>る電話機をプロビジョニングします。プ<br>ロビジョニングのオプションの例を2つ<br>示します。<br>・アクティベーション コードを要件<br>とする電話機の追加 (6 ページ)<br>・一括管理によるアクティベーション<br>コードを使用した電話の追加 (7<br>ページ) | Cisco Unified Communications Manager で<br>は、左側のオプションを含む多様なプロ<br>ビジョニング方法を用意しています。ど<br>の方法を選択する場合も、その電話機の<br>[電話の設定 (Phone Configuration)]で<br>[オンボーディングにはアクティベーショ<br>ンコードが必要 (Requires Activation Code<br>for Onboarding)]チェックボックスがオ<br>ンになっていることを確認してくださ<br>い。 |
| ステップ6 | 電話のアクティベーション(10 ペー<br>ジ)                                                                                                    | アクティベーション コードをユーザに<br>配布します。電話機を使用するために<br>は、ユーザがその電話機にコードを入力<br>する必要があります。                                                                                                    |

### MRA 経由での Cisco Cloud オンボーディングの有効化

- ステップ1 クラウドベースのデバイスアクティベーションサービスに接続するためにクラスタ(CCMAct サービス)を認証するには、[バウチャーの生成(Generate Voucher)]ボタンをクリックしてバ ウチャーを生成します。
- **ステップ2** MRA アクティベーション ドメインを指定します。(これは MRA サービス ドメイン リストに 自動的にコピーされます)。
- ステップ3 アクティベーション コードによるオンボーディングを有効化するには、[アクティベーション コードによるオンボーディングを有効化(Enable the Activation Code Onboarding)]チェックボッ クスと[MRAオンボーディングを許可(Allow MRA Onboarding)]チェックボックスをオンにし ます。自動登録を使用したオンボーディングをデバイスのデフォルトとして設定した場合、 [MRAオンボーディングを許可(Allow MRA Onboarding)]チェックボックスが無効化され、自 動的にチェックされます。これは、この設定は MRA モードの電話でのみ機能するためです。 アクティベーションコードを使用したオンボーディングをデバイスのデフォルトとして設定し た場合は、両方のチェックボックスを使用できます。

ステップ4 [保存 (Save)] をクリックします。

### MRA サービス ドメインの設定(任意)

電話用の MRA サービス ドメインを設定するには、次の手順を使用します。

#### 手順

- **ステップ1** [高度な機能(Advanced Features)]>[MRAサービスドメイン(MRA Service Domain)]を選択 して、[MRAサービスドメイン(MRA Service Domain)]ウィンドウにアクセスします。
- ステップ2 MRA サービス ドメイン名を入力します。
- ステップ3 アクティベーションに使用する Expressway-E の SRV レコードを入力します。
- ステップ4 選択したドメインの横にある[デフォルト (Default)]チェックボックスをオンにして、デフォ ルトの MRA サービス ドメインを選択します。これは、デバイス プール レベルで [< なし (None) >] を選択したときに使用されるドメインです。
- **ステップ5** 依存関係の数もリストされているレコードの行にあるリンクを使用して、依存関係レコードに アクセスします。

### カスタム証明書のアップロード(任意)

カスタム証明書をアップロードするには、次の手順を使用します。

#### 手順

- ステップ1 証明書を Expressway にアップロードします。他の証明書を削除しないでください。
- ステップ2 [CUCM OSの管理(CUCM OS Administration)]>[証明書の管理(Certificate Management)]の パスを使用して、新しい証明書を Unified Communications Manager にアップロードします。 「Phone-Edge-trust」タイプを使用します。(Cisco Unified Communication Manager は、これらの証明書をクラウドに送信してから、Expresswayにアクセスするために電話機に送信します)。
- ステップ3 このカスタム証明書だけが使用中になるように、「Phone-Edge-trust」タイプの証明書が他にある場合は、必要に応じてそれらを削除します。

## アクティベーション コードの追加タスク

アクティベーション コードに関して必要なその他のタスクを次の表に示します。

I

| タスク                                | 手順                                                                                                    |
|------------------------------------|----------------------------------------------------------------------------------------------------|
| 登録済みの電話機のア<br>クティベーションコー<br>ドを生成する | すでに登録済みの電話機のアクティベーション コードを生成するに<br>は、次の手順を実行します。                                                                         |
|                                    | <ol> <li>[Cisco Unified Communications Manager Administration] から、[デバ<br/>イス (Device)]&gt;[電話 (Phone)]を選択します。</li> </ol> |
|                                    | <ol> <li>アクティベーションコードを生成する電話機を検索して[電話機の設定 (Phone Configuation)]を開きます。</li> </ol>                                         |
|                                    | 3. [オンボーディングにはアクティベーションコードが必要(Requires Activation Code for Onboarding)]チェックボックスをオンにして、[保存(Save)]をクリックします。                |
| 未登録の電話機のアク<br>ティベーションコード<br>を生成する  | 未登録の電話機用に新しいアクティベーション コードを生成するに<br>は、次の手順を実行します。これは、新しい電話機のアクティベー<br>ションプロセスが失敗した場合などに必要になる可能性があります。                     |
|                                    | <ol> <li>[Cisco Unified Communications Manager Administration] から、[デバ<br/>イス (Device)]&gt;[電話 (Phone)]を選択します。</li> </ol> |
|                                    | <ol> <li>アクティベーションコードを生成する電話機を検索して[電話機の設定 (Phone Configuation)]を開きます。</li> </ol>                                         |
|                                    | <b>3.</b> [アクティベーションコードの解放 (Release Activation Code)]を<br>クリックします。                                                       |
|                                    | 4. [新しいアクティベーションコードの生成(Generate New Activation Code)]をクリックし、[保存(Save)]をクリックします。                                          |

| タスク                     | 手順                                                                                                    |
|-------------------------|----------------------------------------------------------------------------------------------------|
| アクティベーション<br>コードのオプションバ | アクティベーション コードのオプションのサービス パラメータを設<br>定する場合は、次の手順を実行します。                                                                      |
| ラメータの設定                 | <b>1.</b> Cisco Unified CM Administration から、[システム (System)]>[サー<br>ビスパラメータ (Service Parameters)]を選択します。                    |
|                         | <ol> <li>[サーバ (Server)]ドロップダウンリストからパブリッシャノードを選択します。</li> </ol>                                                              |
|                         | <ol> <li>[サービス (Service)]ドロップダウン リストから [シスコデバイ<br/>スアクティベーションサービス (Cisco Device Activation Service)]<br/>を選択します。</li> </ol> |
|                         | <ol> <li>以下に示すオプションのサービスパラメータの値を設定します。<br/>設定の詳細については、状況依存ヘルプを参照してください。</li> </ol>                                          |
|                         | •[アクティベーション有効期間(時間)(Activation Time to<br>Live (Hours))]:アクティベーションコードが有効である時<br>間数。デフォルトは 168 です。                           |
|                         | <ul> <li>[MRAアクティベーションの有効化(Enable MRA<br/>Activation)]: MRAアクティベーションを有効化するには、<br/>この値を True(デフォルト設定)にします。</li> </ul>        |
|                         | <ul> <li>[MRAアクティベーションドメイン (MRA Activation<br/>Domain)]: MRAデバイスのアクティベーションが実行され<br/>るドメイン。</li> </ul>                       |
|                         | 5. [保存 (Save)] をクリックします。                                                                                                    |

# アクティベーション コードの使用例

次の表に、アクティベーション コードを使用したデバイスのオンボーディングのユース ケー ス例を示します。

| 使用例                                   | 説明                                                                                                    |
|---------------------------------------|----------------------------------------------------------------------------------------------------|
| 既存の電話機の置き換<br>え                       | アクティベーション コードを使用することで、既存の電話機の置き<br>換えが容易になります。たとえば、リモート ワーカーの電話機が破<br>損し、新しい電話機が必要になったとします。                                                                           |
|                                       | <ul> <li>管理者が、Unified Communications Manager で破損した電話機の</li> <li>[電話機の設定(Phone Configuration)]を開きます。</li> </ul>                                                        |
|                                       | <ul> <li>[MACアドレス(MAC Address)]を空欄にし、[オンボーディン<br/>グにはアクティベーションコードが必要(Requires Activation Code<br/>for Onboarding)]チェックボックスをオンにして、[保存(Save)]<br/>をクリックします。</li> </ul>  |
|                                       | <ul> <li>ユーザは同じモデルの新しい電話機を入手し、その電話機をネットワークに接続します。</li> </ul>                                                                                                    |
|                                       | <ul> <li>ユーザがセルフケアにログインしてアクティベーション コード<br/>を取得し、電話機にコードを入力します。電話機のオンボーディ<br/>ングが正常に終了します。</li> </ul>                                                                  |
|                                       | (注) このシナリオでは、破損した電話機と同じモデルの電話機<br>であれば、ユーザが任意の新しい電話機でオンボーディン<br>グを実行できます。よりセキュリティレベルが高い環境で<br>は、管理者が交換用の電話機をプロビジョニングして古い<br>電話機と交換する必要がある場合があります(後述の説明<br>を参照してください)。 |
| アクティベーション<br>コードを使用した新し<br>い電話機の安全な配送 | よりセキュリティレベルが高い環境では、次のようにして、アクティ<br>ベーション コードを特定の MAC アドレスに関連付けることによっ<br>て、電話機の配送プロセスの安全性を確保することができます。                                                                 |
|                                       | <ul> <li>管理者が、Unified Communications Manager で新しい電話機をプロ<br/>ビジョニングします。</li> </ul>                                                                                     |
|                                       | <ul> <li>・管理者は、新しい電話機の[電話機の設定(Phone Configuration)]</li> <li>で、電話機の実際のMACアドレスを入力し、[オンボーディングにはアクティベーションコードが必要(Requires Activation Code for Onboarding)]</li> </ul>     |
|                                       | <ul> <li>管理者が、電話機を梱包してユーザに発送します。</li> </ul>                                                                                                    |
|                                       | <ul> <li>ユーザが新しい電話機をネットワークに接続します。</li> </ul>                                                                                                    |
|                                       | <ul> <li>ユーザがセルフケアにログインしてアクティベーション コード<br/>を取得し、電話機にコードを入力します。電話機のオンボーディ<br/>ングが正常に終了します。</li> </ul>                                                                  |
|                                       | (注) このシナリオでは、ユーザはその特定の電話機でのみオン<br>ボーディングを実行できます。                                                                                                    |

Г

| 使用例                      | 説明                                                                                                    |
|--------------------------|----------------------------------------------------------------------------------------------------|
| 新しい電話機の安全な<br>配送(自動登録)   | アクティベーションコードの代わりに、自動登録およびTAPSを使用<br>して、リモートワーカーに電話機を安全に配送することもできます。                                                                                                    |
|                          | <ul> <li>管理者は、[デバイスのデフォルト設定(Device Defaults<br/>Configuration)]で、その電話モデルの[オンボーディング方式<br/>(Onboarding Method)]が[自動登録(Autoregistration)]である<br/>ことを確認します。</li> </ul>                                           |
|                          | <ul> <li>・管理者が、Unified Communications Manager で新しい電話機をプロ<br/>ビジョニングします。管理者は、新しい電話機の[電話機の設定<br/>(Phone Configuration)]で、電話機の実際の MAC アドレスを空<br/>欄にします。</li> </ul>                                              |
|                          | <ul> <li>管理者が、電話機を梱包してユーザに発送します。</li> </ul>                                                                                                    |
|                          | <ul> <li>ユーザが新しい電話機をネットワークに接続し、自動登録を実行<br/>させます。</li> </ul>                                                                                                    |
|                          | <ul> <li>ユーザが TAPS を使用して、自動登録されたレコードを古いレ<br/>コードのマッピングします。</li> </ul>                                                                                                    |
|                          | (注) このシナリオでは、自動登録と TAPS の両方を設定する必要があります。                                                                                                    |
| 自動登録による電話機<br>の再オンボーディング | [デバイスのデフォルト設定(Device Defaults Configuration)]ウィン<br>ドウの[オンボード方式(Onboarding Method)][オンプレミスのオン<br>ボーディング方式(On-Premise Onboarding Method)]フィールドで、<br>特定の電話機モデルのオンボーディング方式を、アクティベーション<br>コードか自動登録に切り替えることができます。 |
|                          | (注) 既存の電話機の再オンボーディングを自動登録によって実<br>行する場合、自動登録を機能させるには、既存のレコード<br>をデータベースから削除する必要があります。                                                                                                    |

| 使用例                                           | 説明                                                                                                    |
|-----------------------------------------------|----------------------------------------------------------------------------------------------------|
| MRA モードで使用で<br>きるオンプレミスでの<br>電話機のオンボーディ<br>ング | 電話機のオンボーディングをオンプレミスで実行しておき、Expressway<br>から Cisco Unified Communications Manager に対する OAuth 接続で提供<br>されるセキュリティを活用するために MRA モードで再度オンボー<br>ディングを実行するように電話機を設定することができます。                                                                                                    |
|                                               | このシナリオでは、[MRA経由でアクティベーションコードを許可す<br>る(Allow Activation Code via MRA)]を有効にした状態でオンプレミ<br>スで電話機のオンボーディングを実行し、受信した OAuth アクセス<br>トークンを検証したうえで MRA モードに切り替えて Expressway との<br>通信を開始します。社内ネットワークでオンプレミスからの Expressway<br>への通信が許可されていない場合、電話機は登録されませんが、構外<br>で電源をオンにしたときに Expressway に接続できる状態になってい<br>ます。 |
|                                               | (注) 登録されていない電話機を構外で使用する場合、ファーム<br>ウェアロードを更新できません。このシナリオは、初期設<br>定状態の電話機で、オンプレミスで最新のファームウェア<br>をダウンロードし、アクティベーションコード機能を使用<br>する必要がある場合に有用です。                                                                                                    |